## 學習扶助科技化評量網站~登入說明 109.11

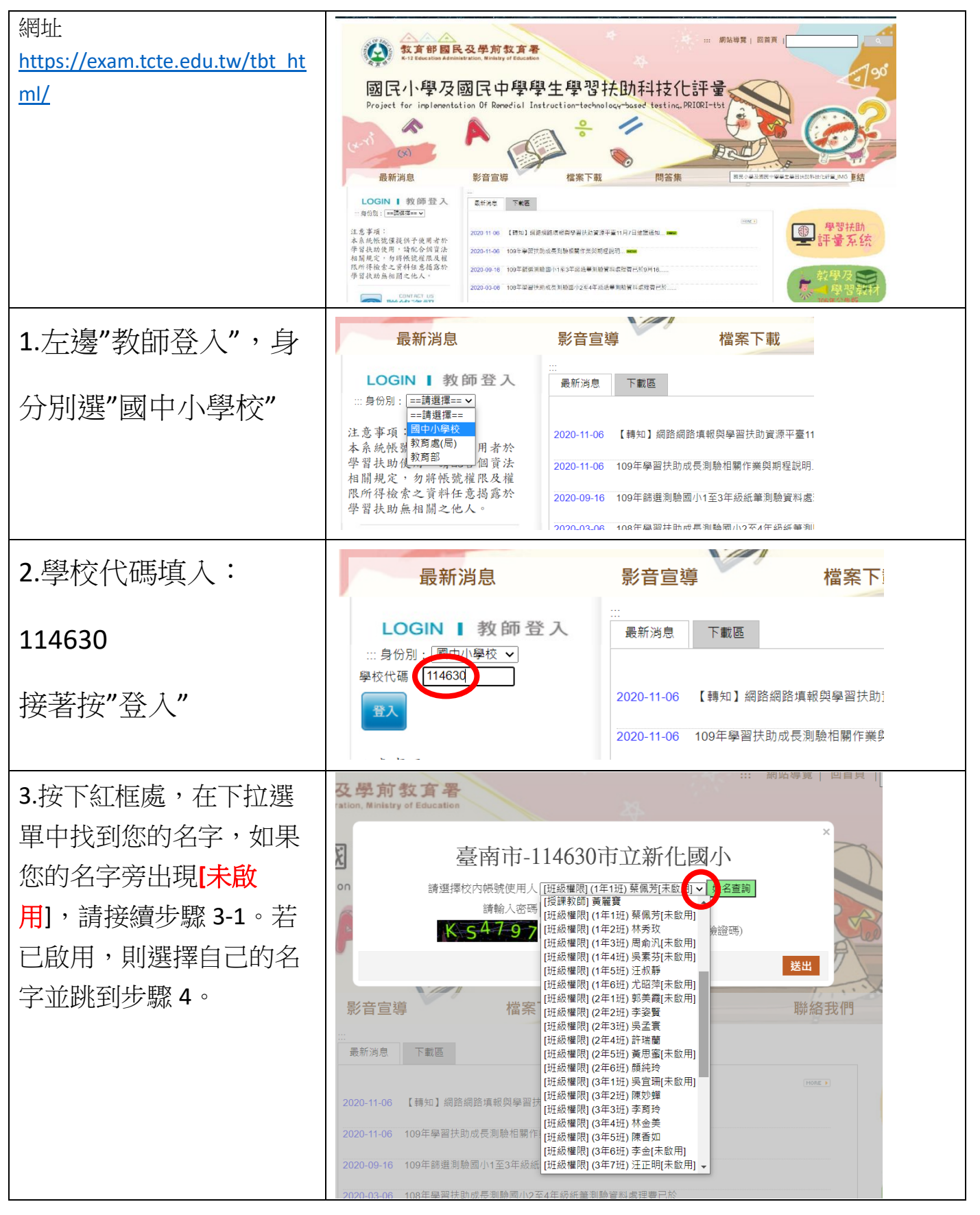

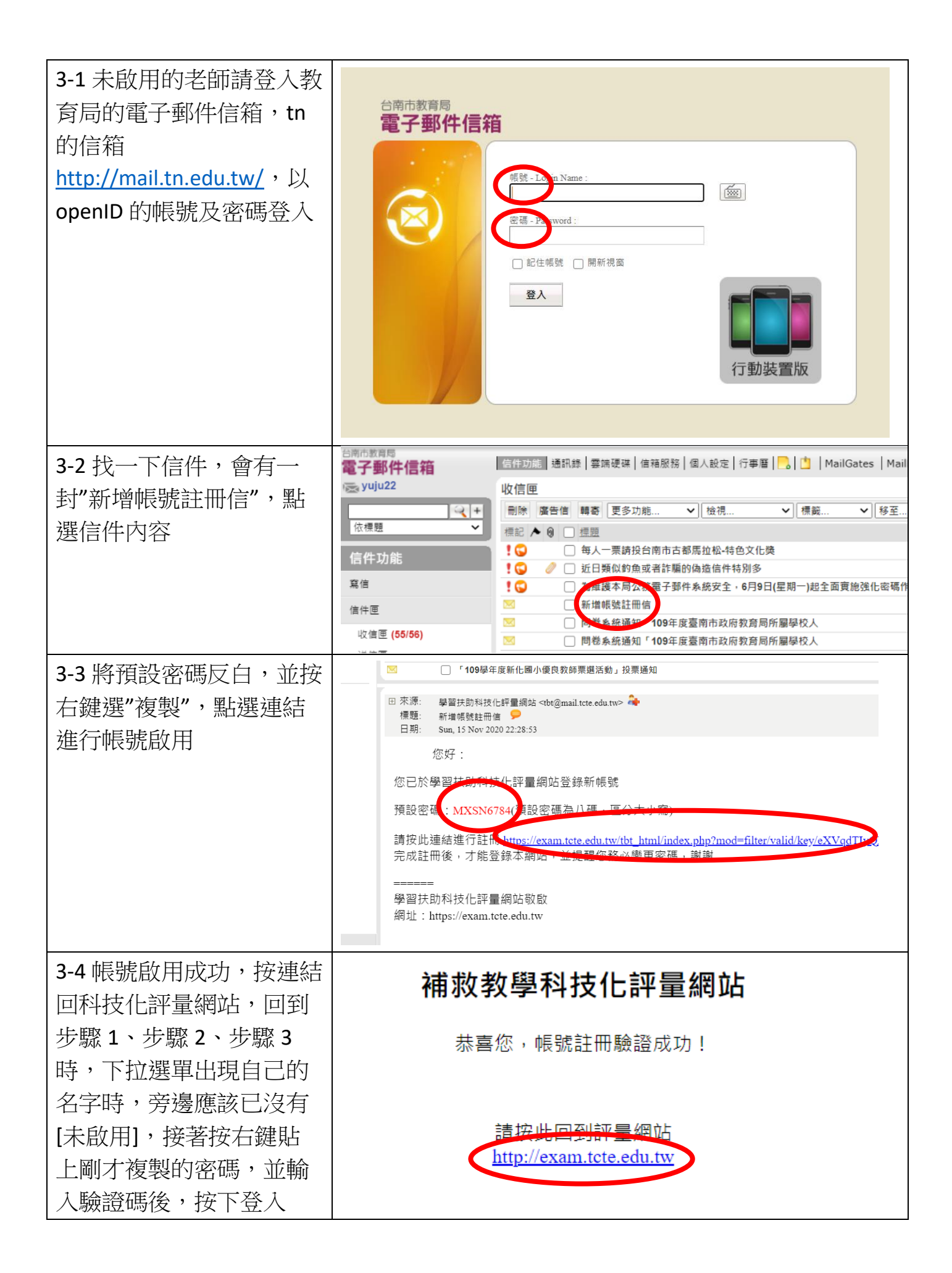

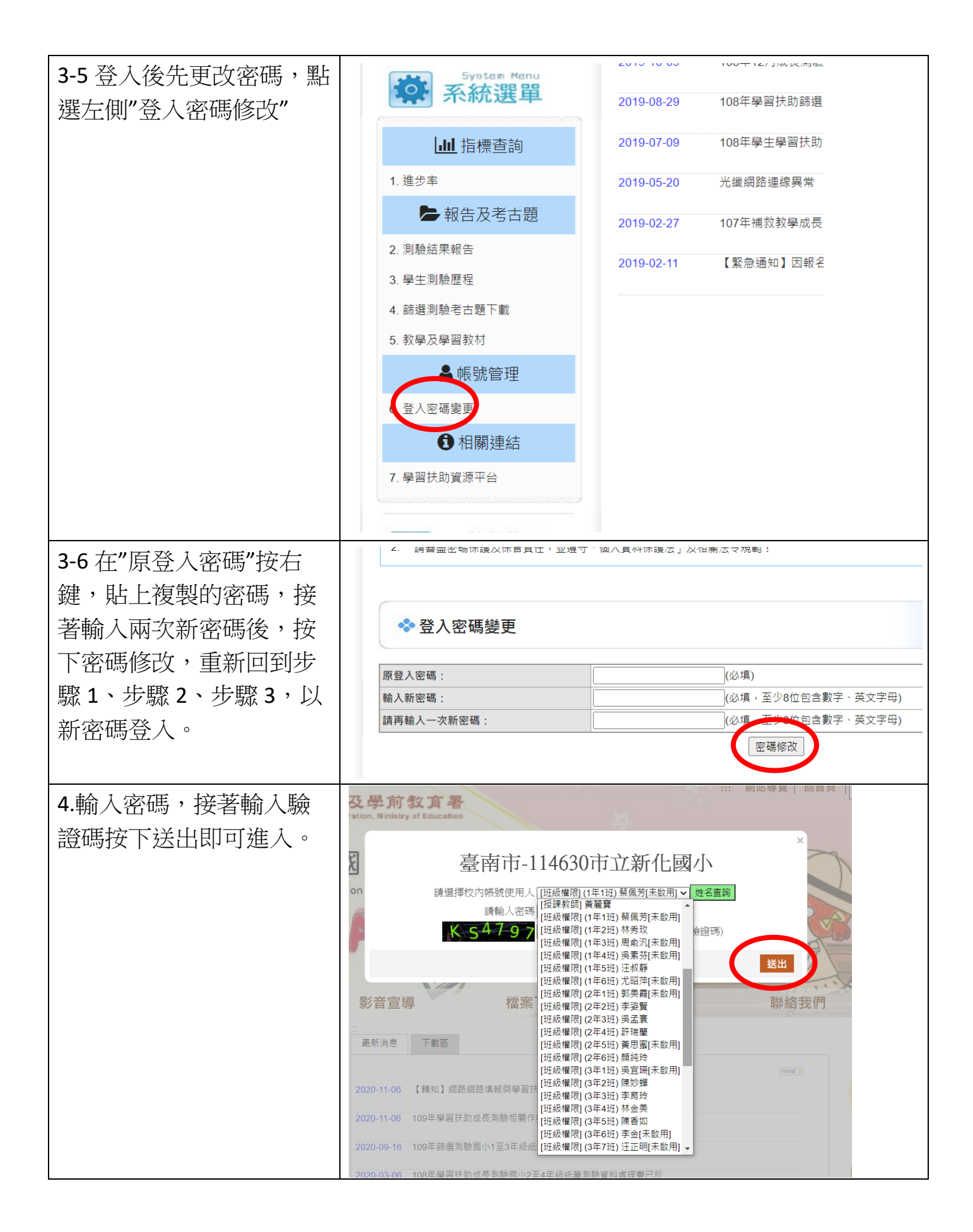

| 5.點選"測驗結果報告",可               | System Menu                                                                                                    | 2010-10-00 10-01-12/3/04/2/2/3/2/2/2/2/3/                   |
|------------------------------|----------------------------------------------------------------------------------------------------|-------------------------------------------------------------|
| <i>期</i> 看 研 级 個 家 測 驗 结 里 。 | <b>补税</b> 選車                                                                                                    | 2019-08-29 108年學習扶助篩選測驗國小1至3年級約                             |
|                              | 山上指標查詢                                                                                                    | 2019-07-09 108年學生學習扶助篩選測驗國小一至三                              |
|                              | 1. 進步率                                                                                                    | 2019-05-20 光纖網路連線異常                                         |
|                              | 1 報告及考古題                                                                                                    | 2019-02-27 107年補救教學成長測驗國小二至四年紀                              |
|                              | ● 1.8598   ● 1.8598   ● 1.8598   ● 1.8598   ● 1.8598   ● 1.8598   ● 1.8598   ● 92339882   ● 9233982   ● 9233982   ● 9233982   ● 9233982   ● 9233982   ● 9233982   ● 9233982   ● 9233982   ● 9233982   ● 9233982   ● 9233982   ● 9233982   ● 9233982   ● 9233982   ● 9233982   ● 9233982   ● 9233923   ● 9233923   ● 9233923   ● 9233923   ● 9233923   ● 9233923   ● 9233923   ● 9233923   ● 9233923   ● 92339233   ● |                                                             |
|                              | 4. 篩選測驗考古題下載                                                                                                    | *** 5 -                                                     |
|                              | 5. 教學及學習教材                                                                                                    | 大方 3只 '                                                     |
|                              | ▲帳號管理                                                                                                    |                                                             |
|                              | 6. 登入密碼變更                                                                                                    |                                                             |
|                              | ● 相關連結                                                                                                    |                                                             |
|                              | 7. 學習扶助資源平台                                                                                                    |                                                             |
| 6.請每兩週登入1次,評                 |                                                                                                    | 由本局提供)                                                      |
| 鑑指標之一即是帳號使用                  | 教學與學習成 6.教學作為與學習成<br>效(46%) 效                                                                                                    | 6-1<br>(1)檢附帳號開通一覽表(附表 5)。【2%】                              |
| 情形。                          |                                                                                                    | (2)檢附帳號使用次數一覽表(請各校上傳使用次數一                                   |
|                              |                                                                                                    | 覺表,統計期間為 109 年 7 月 1 日至 110 年 6 月 30<br>日)。【2%】             |
|                              |                                                                                                    | G-2 垮課粉師(右關研)依科技化評量系統診斷結果報                                  |
| 7.網站會統計使用次數,                 | 校內帳號總表 新增或批次 校內帳號使用統計                                                                                                    |                                                             |
| 麻煩大家了!                       | 歐用                                                                                                    | 未啟用 合計                                                      |
|                              | 綜合權限   班級權限   授課教師     2   19   10                                                                                                    | 小計   統合權限   班級權限   授課教師   小計     31   0   16   0   16   47  |
|                              | 依日期查詢帳號使用情形: 2020-09-01 ■ 至 20<br>開始查詢<br>※說明:帳號使用數偽指上方查詢期間內,登入系統的<br>補號使用人列表中。                                                                                                    | 220-11-22 2<br>《號數量。下方條號使用人列表為系統上現有的帳號使用者,若帳號已刪除或不存在,則不會顯示在 |